### <sub>あるくと</sub> ウォーキングアプリ「aruku&」ご利用マニュアル

#### 利用対象者

組合員及び被扶養者

### 登録/利用方法

- 初めて「aruku&」を利用する方 → **2ページ**へ
- 既に「aruku&」を利用中の方 → 6ページへ
- 利用中に所属所が変更した場合 → **7ページ**へ
- よくある質問 → **8ページ**へ

#### 注意事項

- ✓ 利用に係る通信料は個人の負担です。
- ✓ 団体コードを使用しての利用は、岐阜県市町村職員共済組合の 「組合員」及び「被扶養者」に限ります。
- ✔ 交通マナーを守ってご利用ください。
- ✓ 無理をせず健康に害のない範囲で歩きましょう!

1ペ

### スマートフォンにウォーキングアプリ「aruku&」 をダウンロードして、会員登録をしましょう!

ダウンロード後

を押す

[はじめて使う方]

#### QRコード

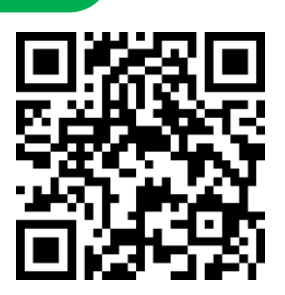

※QRコードが読み取れない場合は、ブラウザの JavaScript設定をONにしてください。

※対応端末については、aruku&(あるくと)公式サイト をご確認ください。公式サイトは「aruku&」または、 「あるくと」で検索してください。 https://www.arukuto.jp/

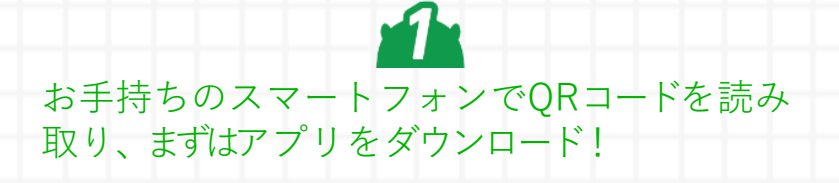

| < 現約とポリシー                                                                                                    | プロフィール設定                                                                 | く Vポイント利用手続き                                                                                                    |
|----------------------------------------------------------------------------------------------------|--------------------------------------------------------------------------|----------------------------------------------------------------------------------------------------|
| <ul> <li>個人領額の取扱いについて</li> <li>株式会社ONE COMPATH (ワン・コンパス)</li> <li>病気セキュリティ管理責任者</li> </ul>                                                                                                    | 『aruku&(あるくと)』へようこそ!<br>まずはプロフィールを入力してください                               | Vボイント利用手続きに関する問題事項                                                                                                    |
| 「あるくと」は株式会社ONE COMPATH(ワン・コ<br>ンパス)(以下当社とします)の運営するサービス<br>です。                                                                                                    | ニックネーム (公開)                                                              |                                                                                                    |
| <ul> <li>出社は、個人情報研究の難感が重要なな政府責任で<br/>あると認識し、金属に支援的に応じますまの間<br/>人情報の取扱いに限し、お客さまの単純利益を保護<br/>するというな場に立ち、情報(する法令その他の各種<br/>規範を遵守いたします。)</li> <li>1. 個人情報の収集と利用目的及び利用範囲<br/>出社は登録された個人情報については、以下の目的<br/>のために利用し、赤客さまの問題なくごれ以外の目<br/>的に利用しません。</li> <li>1. サービスの利用したって登録いただく入力情<br/>種(あるくと)</li> <li>・会員サービス提供のため</li> <li>・会員サービス提供のため</li> <li>・かサービスのコーザー情報認知た他(点、)</li> <li>・かサービスのコーザー情報認知た地(点、)</li> <li>・かサービスのコーザー情報認知を地域(点、)</li> <li>・かサービスのコーザー情報認知を地域(成、)</li> <li>・かサービスのコーザー情報認知を地域(成、)</li> <li>・かサービスのコーザー情報認知を地域(成、)</li> <li>・かサービスのコーザー情報認知を地域(成、)</li> <li>・かサービスの目的のため</li> <li>・かサービスのコーザー情報認知を地域(成、)</li> <li>・かサービスのコーザー情報認知を地域(成本)</li> </ul> | 生年月日 (任意)<br>yyyy / mm / dd<br>性別 (任意)<br>身長 (任意)                        | <ul> <li>Vボイント利用手続きに関する同意事項<br/>株式会社ONE COMPATH (ワン・コンパ<br/>ス)</li> <li>株式会社ONE COMPATH (ワン・コンパ<br/>ス) (以下、「当社」といいます) が提供<br/>する「aruku&amp;(あるくと)」においてVボイン<br/>トご利用手続きをされる方は、以下に掲げ<br/>るお客さまの個心情報の取り扱いについて<br/>ご確認の上、ご同意ください。</li> <li>当社は、「aruku&amp;(あるくと)」におけるV<br/>ボイントサービスを利用するにあたり、以<br/>下の情報をカルキュア・コンピニエンス・</li> <li>✓ 上記に開意して、手続きを行う</li> </ul> |
| <b>通</b> る<br><b>個</b> 人情報取り扱いに<br>ついて確認し、内容<br>に同意する                                                                                                    | ***<br>エックネームなど<br>プロフィールを登録<br><u>※アプリ内ではニックネーム</u><br><u>のみ公開されます。</u> | <ul> <li>ア</li> <li>アポイントの登録</li> <li>※ 【スキップする】して<br/>後で登録できます</li> </ul>                                                                                                    |

Strictly Confidential | ©ONE COMPATH CO., LTD. All rights reserved. 23-

# 「団体コード」を入力して団体に参加しましょう!

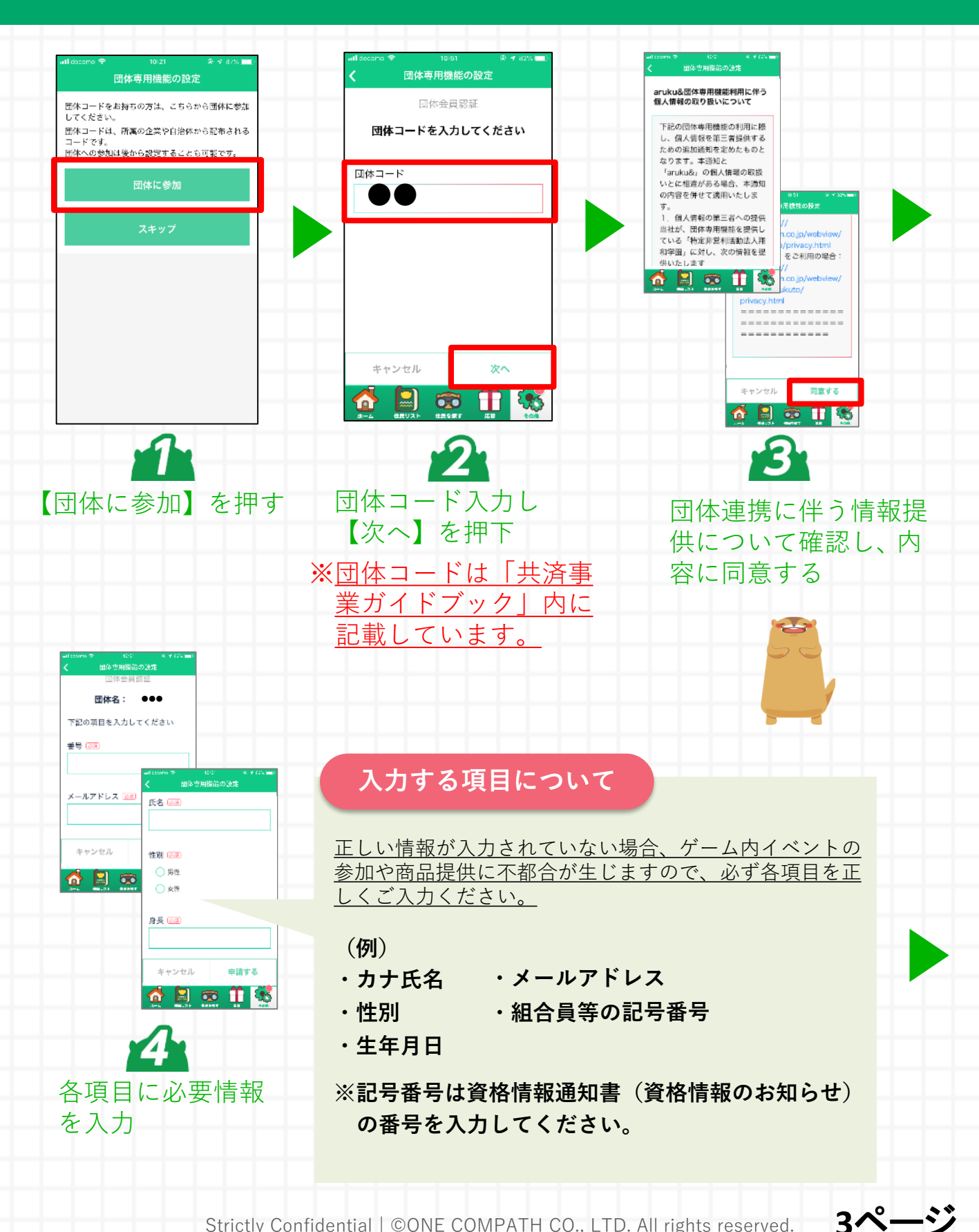

Strictly Confidential ©ONE COMPATH CO., LTD. All rights reserved.

# aruku&の使い方を確認してスタートしましょう!

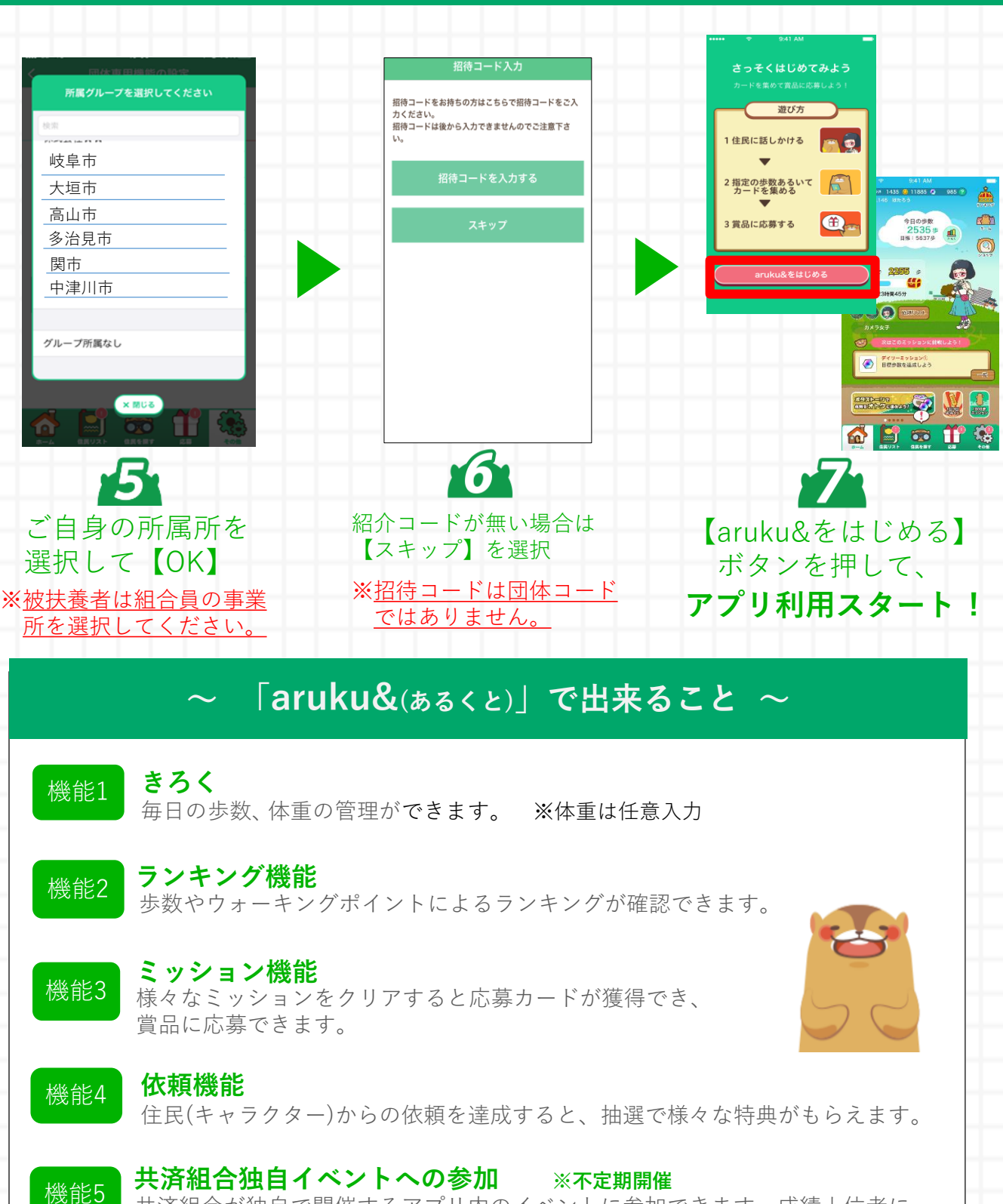

共済組合が独自で開催するアプリ内のイベントに参加できます。成績上位者に は景品も!? ※表彰のため、共済だより等でニックネームが公表される場合があります。

Strictly Confidential | ©ONE COMPATH CO., LTD. All rights reserved.

4ページ

### ランキングを確認しよう!

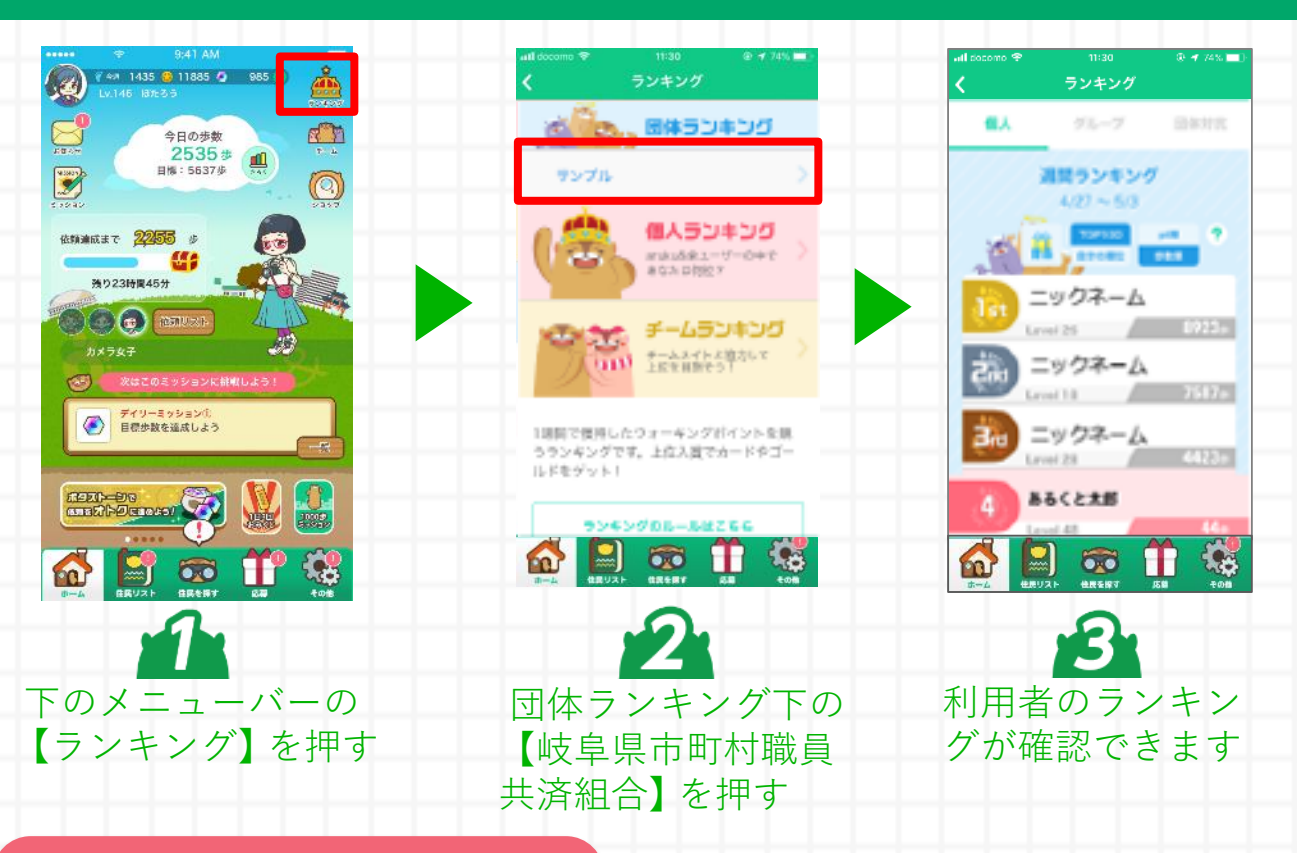

#### ランキングの注意事項

・アプリを立ち上げていなくても歩数はカウントされますが、アプリ内に歩 数を反映させるためには一度アプリの起動が必要になります。また**7日以** 前の歩数はアプリに反映できませんので、最低でも1週間に1回はアプ リを起動して歩数を反映させてください。

・イベントが開催されている場合は、イベント最終日24時までに必ず一度 アプリを起動してください。

※最後にアプリを起動したその時点の歩数がイベントの歩数として判定さ れます。

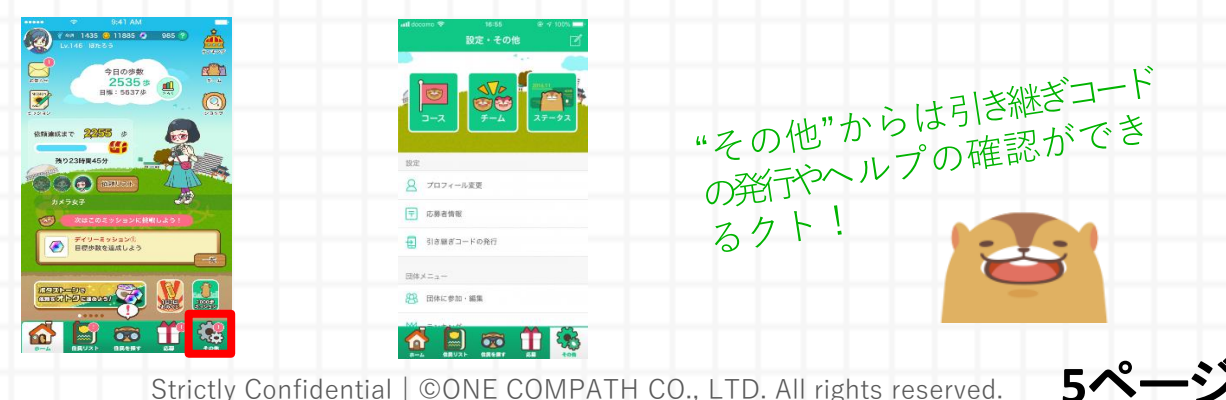

Strictly Confidential | ©ONE COMPATH CO., LTD. All rights reserved.

# 補足: 既にaruku&を利用している方の操作手順

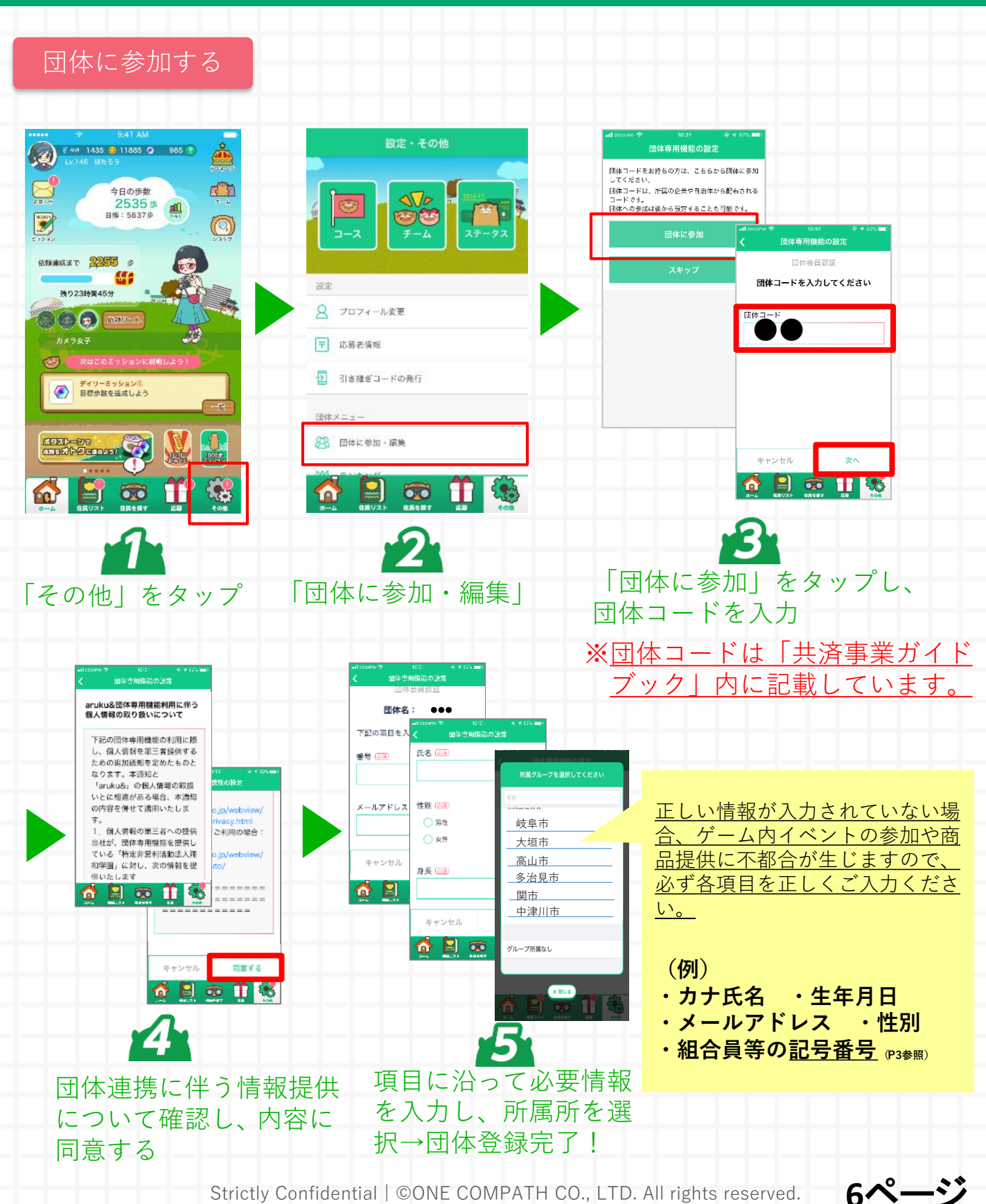

Strictly Confidential | ©ONE COMPATH CO., LTD. All rights reserved.

# 補足:グループ変更(所属所変更)に関する操作手順

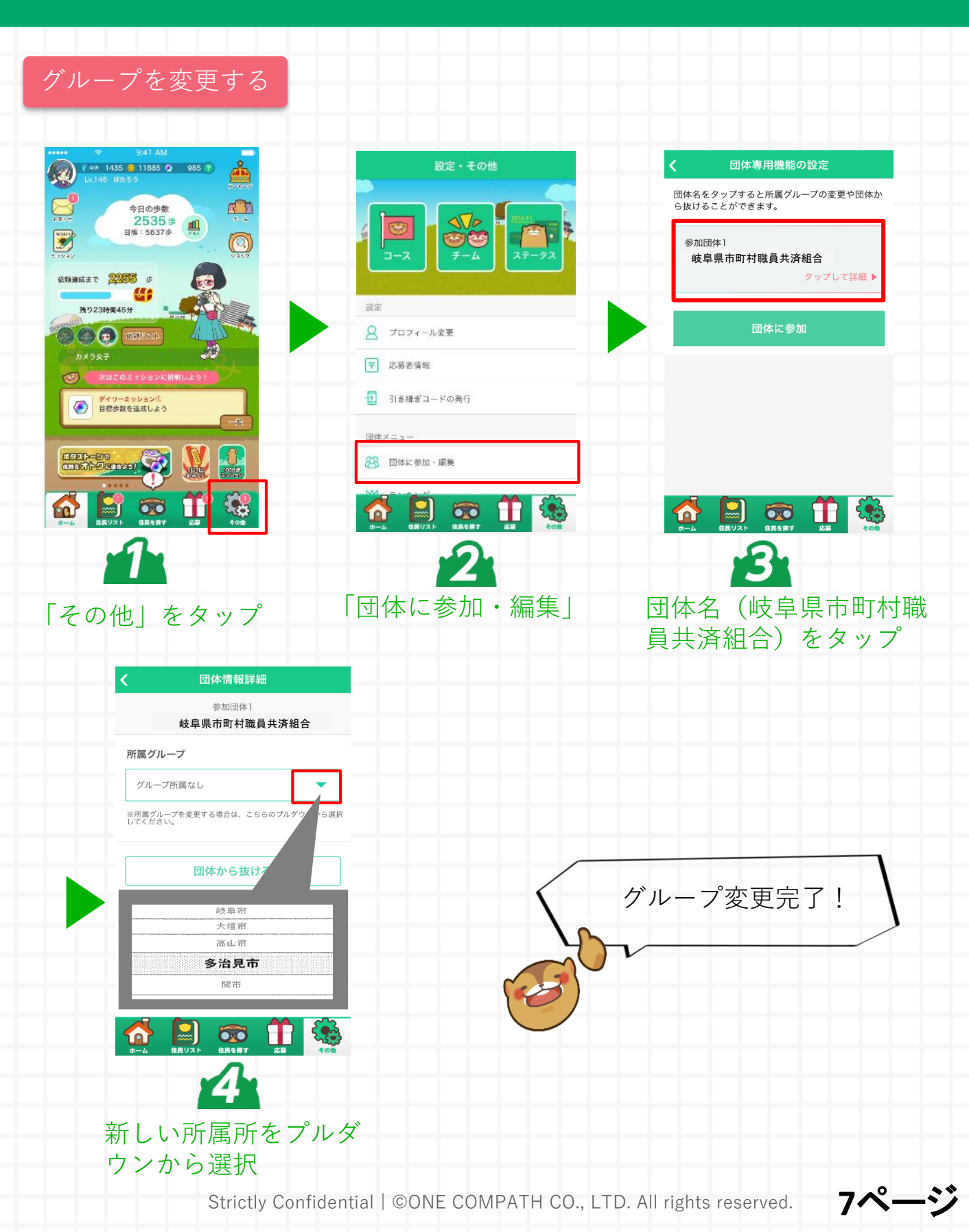

よくある質問

### **Q.** アプリをダウンロードできません

ガラケーや一部Android端末ではアプリをダウンロードいただけない場合 がございます。現在把握している非対応端末については公式ページ等をご 覧ください。

### **Q.** スマートウォッチからの歩数連携はできますか?

Apple Watch、もしくはWearOS by Google搭載のスマートウォッチに 対応しています。

#### ○ 通信料や消費電力が心配です。

Androidはアプリを起動していない場合でも歩数を同期するための通信が 発生しますが、iOSはアプリを起動しない場合、通信は発生しません。

※1日1回アプリの起動のみを行った場合は、約1MBの通信が発生いたし ます。アプリを起動して、地図を表示している場合や動画を視聴されて いる場合は消費電力が大きくなります。

スマホを買い替えた場合、これまでのデータ(履歴)
 を引き継ぐことはできますか?

機種変更前に「引き継ぎコード」を発行してください。 発行方法はこちら http://help.mapion.co.jp/webview/arukuto\_help/qa/inheritancecode.ht ml

8ペ-

その他

### ・操作方法がわからないときは、"ヘルプ"を参照ください。

ヘルプはこちら

http://help.mapion.co.jp/webview/ios\_arukuto/index.html

# ・ヘルプをみても解決しない場合は、下記よりお問い合わせください。

お問合せはこちら https://www.arukuto.jp/contact/

・歩数を反映させるために、1週間に1回はアプリを起動ください。 またイベント最終日は24時までに起動ください。

歩数に関するヘルプはこちら https://help.mapion.co.jp/arukutoCorporation/help/HowtoUse/Step/step.html

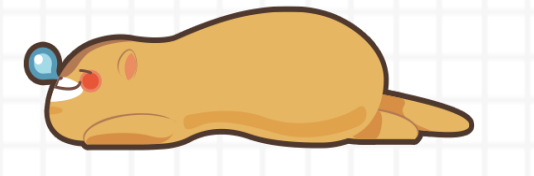